CZ7495

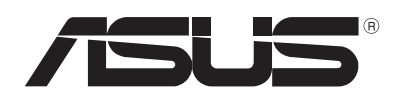

# **Notebook PC**

# Uživatelská příručka pro Windows<sup>®</sup> 8

۲

## Informace o autorských právech

Žádná část této příručky, včetně výrobků a softwaru v příručce popsaných, nesmí být reprodukována, přenesena, přepsána, uložena v systému pro ukládání dat, ani přeložena do žádného jazyka v žádné podobě a žádným způsobem, kromě dokumentace uložené kupujícím pro účel zálohování, bez písemného souhlasu firmy. ASUSTEK COMPUTER INC. ("ASUS").

ASUS POSKYTUJE TUTO PŘÍRUČKU "TAK, JAK JE", BEZ ZÁRUKY JAKÉHOKOLI DRUHU, AŤ VÝSLOVNÉ NEBO VYPLÝVAJÍCÍ, VČETNĚ, ALE NIKOLI JEN, PŘEDPOKLÁDANÝCH ZÁRUK NEBO PODMÍNEK PRODEJNOSTI A VHODNOSTI PRO URČITÝ ÚČEL. V ŽÁDNÉM PŘÍPADĚ NEBUDE FIRMA ASUS, JEJÍ ŘEDITELÉ, VEDOUCÍ PRACOVNÍCI, ZAMĚSTNANCI ANI ZÁSTUPCI ODPOVÍDAT ZA ŽÁDNÉ NEPŘÍMÉ, ZVLÁŠTNÍ, NAHODILÉ NEBO NÁSLEDNÉ ŠKODY (VČETNĚ ZA ZTRÁTU ZISKŮ, ZTRÁTU PODNIKATELSKÉ PŘÍLEŽITOSTI, ZTRÁTU POUŽITELNOSTI ČI ZTRÁTU DAT, PŘERUŠENÍ PODNIKÁNÍ A PODOBNĚ), I KDYŽ BYLA FIRMA ASUS UPOZORNĚNA NA MOŽNOST TAKOVÝCH ŠKOD ZPŮSOBENÝCH JAKOUKOLIV VADOU V TÉTO PŘÍRUČCE NEBO VE VÝROBKU.

Výrobky a názvy firem v této příručce mohou, ale nemusí být obchodními známkami nebo copyrighty příslušných firem, a používají se zde pouze pro identifikaci a objasnění a ve prospěch jejich majitelů, bez záměru poškodit cizí práva.

TECHNICKÉ ÚDAJE A INFORMACE OBSAŽENÉ V TÉTO PŘÍRUČCE JSOU POSKYTNUTY JEN PRO INFORMACI, MOHOU SE KDYKOLIV ZMĚNIT BEZ PŘEDCHOZÍHO UPOZORNĚNÍ, A NEMĚLY BY BÝT POVAŽOVÁNY ZA ZÁVAZEK FIRMY ASUS. ASUS NEODPOVÍDÁ ZA ŽÁDNÉ CHYBY A NEPŘESNOSTI, KTERÉ SE MOHOU OBJEVIT V TÉTO PŘÍRUČCE, VČETNĚ VÝROBKŮ A SOFTWARU V PŘÍRUČCE POPSANÝCH.

Copyright © 2012 ASUSTeK COMPUTER INC. Všechna práva vyhrazena.

## Omezení odpovědnosti

Mohou nastat takové okolnosti, že v důsledku selhání ze strany firmy ASUS nebo z jiné odpovědnosti budete mít právo na náhradu škody od firmy ASUS. V každém takovém případě, bez ohledu na důvod, pro který máte právo požadovat náhradu od firmy ASUS, nebude ASUS odpovídat za víc než za škody kvůli zranění (včetně smrti) a poškození nemovitostí a hmotného osobního majetku; nebo jakékoliv skutečné a přímé škody v důsledků opomenutí nebo neplnění zákonných povinností dle této záruky, až do výše ceníkové smluvní ceny každého výrobku.

Firma ASUS bude odpovědná nebo vás odškodní jen za ztrátu, škody nebo reklamace na základě této smlouvy, přečinu nebo porušení cizích práv dle této záruky.

Toto omezení se vztahuje i na dodavatele a prodejce firmy ASUS. To je maximum, za které jsou firma ASUS, její dodavatelé a váš prodejce kolektivně odpovědní.

ZA ŽÁDNÝCH OKOLNOSTÍ NEBUDE FIRMA ASUS ODPOVÍDAT ZA NÁSLEDUJÍCÍ: (1) NÁROKY/ŽALOBY TŘETÍCH STRAN NA VÁS KVŮLI ZTRÁTÁM; (2) ZTRÁTU NEBO POŠKOZENÍ VAŠICH ZÁZNAMŮ NEBO DAT (3) ZVLÁŠTNÍ, NAHODILÉ NEBO NEPŘÍMÉ ŠKODY NEBO JAKÉKOLIV EKONOMICKÉ NÁSLEDNÉ ŠKODY (VČETNĚ ZTRÁTY ZISKU NEBO ÚSPOR), DOKONCE I KDYŽ BY ASUS BYL UPOZORNĚN NA MOŽNOST TAKOVÝCH ŠKOD.

## Servis a podpora

Navštivte náš web podporující více jazyků http://support.asus.com

## Obsah

| O této příručce                             |
|---------------------------------------------|
| Ikony5                                      |
| Zprávy5                                     |
| Typografie5                                 |
| Před aktualizací na Windows <sup>®</sup> 86 |
| První použití Windows® 87                   |
| Spuštění Windows® 88                        |
| Uživ. rozhraní Windows®9                    |
| Spouštěcí obrazovka9                        |
| Aplikace Windows <sup>®</sup> 9             |
| Aktivní body10                              |
| Práce s aplikacemi Metro12                  |
| Spuštění aplikace12                         |
| Zavření aplikace12                          |
| Přizpůsobení aplikací na obrazovce Start12  |
| Vyvolání Všech aplikací13                   |
| Pruh symbolů15                              |
| Obsah pruhu symbolů16                       |
| Funkce Snap17                               |
| Připojení Wi-Fi18                           |
| Deaktivace Režimu letadlo18                 |
| Aktivace Wi-Fi18                            |
| Funkční klávesy20                           |
| Funkční klávesy aplikace plocha21           |
| Vybrané aplikace ASUS22                     |
| Life Frame22                                |
| Power4Gear Hybrid24                         |
| USB Charger+26                              |
| Okamžité zapnutí28                          |
| Všechno smazat a přeinstalovat Windows29    |
| Vypnutí notebooku                           |

## O této příručce

Tato uživatelská příručka nabízí přehled použití Windows<sup>®</sup> 8 s exkluzivními softwarovými aplikacemi ASUS, dodávanými s notebookem.

Při čtení se můžete setkat s následujícími ikonami, zprávami a typografickými konvencemi.

#### Ikony

Následující ikony signalizují, které zařízení lze využít k realizaci řady úkolů nebo postupů na vašem notebooku.

= Použijte touchpad.

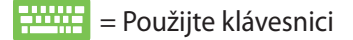

## Zprávy

Zprávy v této příručce zdůrazňují klíčové informace tímto způsobem:

**DŮLEŽITÉ!** Tato zpráva uvádí zásadně důležité informace, které je nutno při provádění úkolu respektovat.

**POZNÁMKA:** Tato zpráva uvádí doplňující informace a tipy, které mohou pomoci při provádění úkolů.

VAROVÁNÍ! Tato zpráva uvádí důležité informace pro bezpečnost při provádění úkolů a předcházení poškození součástek notebooku a dat.

## **Typografie**

**Tučné** = Označuje nabídku nebo položku, kterou je nutno vybrat.

(�)

*Ležaté* = Označuje klávesy na klávesnici, které máte stisknout.

## Před aktualizací na Windows® 8

V zájmu usnadnění přechodu z vašeho předchozího operačního systému si před přechodem na Windows<sup>®</sup> 8 přečtěte systémové požadavky:

| Procesor                           | 1 GHz nebo rychlejší                                    |
|------------------------------------|---------------------------------------------------------|
| RAM                                | 1 GB (32bitový systém) nebo 2 GB (64bitový<br>systém)   |
| Volné místo na<br>pevném disku     | 16 GB (32bitový systém) nebo 20 GB<br>(64bitový systém) |
| Grafická karta                     | Grafika Microsoft DirectX9 s ovladačem<br>WDDM          |
| <sup></sup> Rozlišení<br>obrazovky | 1024 x 768 pro aplikace Metro                           |
|                                    | 1366 x 768 pro funkci Snap                              |

**POZNÁMKA:** Aktualizace těchto systémových požadavků viz http://www.windows.microsoft.com/en-us/windows-8/faq

۲

**( ( ( )** 

## První použití Windows® 8

Po dokončení instalace vás Windows<sup>®</sup> 8 provede řadou kroků umožňujících přizpůsobení nastavení účtu a uživatelských preferencí notebooku.

Proces nastavení zahrnuje:

- Krok 1: Výběr jazyka
- Krok 2: Licenční ujednání
- Krok 3: Přizpůsobení
- Krok 4: Bezdrátová síť

POZNÁMKA: Tento krok umožňuje připojení k internetu během nastavení. Pokud tuto možnost využijete, můžete nastavit obě možnosti přihlášení k notebooku. Using your Microsoft account (Pomocí vašeho účtu Microsoft) a Using a local account (Pomocí místního účtu). Pokud vyberete Connect to a wireless network later (Připojit k bezdrátové síti později), objeví se během instalace pouze výzva k vytvoření místního účtu.

- Krok 5: Nastavení
- Krok 6: Přihlášení k notebooku.

**POZNÁMKA:** Windows<sup>®</sup> 8 vás vyzve k přihlášení pomocí místního účtu nebo pomocí účtu Microsoft, podle vaší volby v kroku 4.

## Spuštění Windows<sup>®</sup> 8

Postup přístupu k Windows<sup>®</sup> 8 z režimu vypnutí, spánku nebo hibernace viz následující kroky:

- 1. Stiskněte vypínač na notebooku.
- 2. Při spuštění notebooku se zobrazí obrazovka zamčení Windows<sup>®</sup> 8. Pokračujte klepnutím na touchpad nebo stiskem libovolné klávesy na klávesnici.
- 3. Přihlaste se pomocí místního účtu nebo účtu Microsoft.
- 4. Poté se zobrazí obrazovka Start potvrzující úspěšné přihlášení do Windows<sup>®</sup> 8.

POZNÁMKA: Kroky 2 - 4 platí i při restartu notebook.

## Uživ. rozhraní Windows®

Windows<sup>®</sup> 8 je dodáváno s uživatelským rozhraním (UI) založeným na dlaždicích pro snadný přístup k aplikacím Windows<sup>®</sup> z obrazovky Start. Obsahuje také následujcí funkce, které můžete využít při práci s notebookem.

## Spouštěcí obrazovka

Obrazovka Start se zobrazí po úspěšném přihlášení k vašemu účtu. Pomáhá na jednom místě organizovat všechny programy a aplikace.

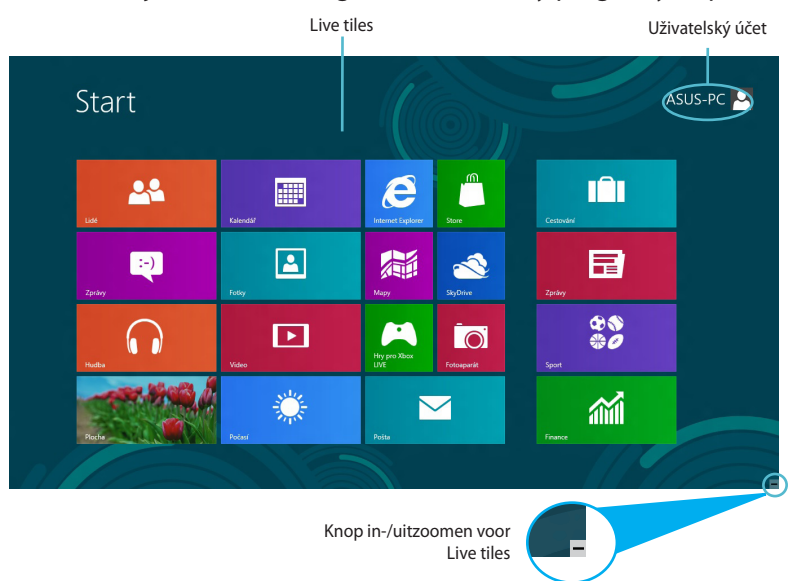

## **Aplikace Windows®**

Tuto skupinu aplikací lze přizpůsobit a vytvořit tak jedno centrum pro práci a hru na vašem notebooku. Každá z nich představuje konkrétní funkci, kterou můžete používat a sdílet přes síťová připojení.

 $(\textcircled)$ 

**DŮLEŽITÉ!** Aplikace Metro běží pouze při rozlišení obrazovky 1024 x 768 a vyšším.

**POZNÁMKA:** Některé aplikace se plně spustí až po přihlášení k vašemu účtu Microsoft.

## Aktivní body

Aktivní body na obrazovce umožňují spouštění programů a vyvolání nastavení notebooku. Tyto aktivní body lze aktivovat touchpadem.

## Aktivní body spuštěné aplikace

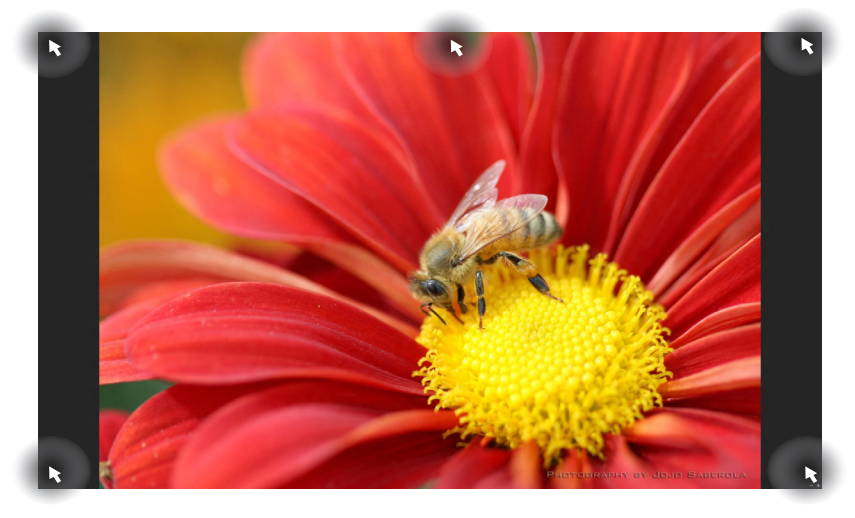

| Aktivní bod                | Řešení                                                                                                    |
|----------------------------|----------------------------------------------------------------------------------------------------|
| levý horní roh             | (1) Podržte kurzor myši nad náhledem aplikace<br>a poté se klepnutím na něj vraťte do této<br>aplikace.        |
|                            | (2) Pokud jste spustili více aplikací, rolováním dolů zobrazte všechny.                                        |
| levý dolní roh             | Podržte kurzor myši nad náhledem obrazovky<br>Start a poté se klepnutím na něj vraťte na<br>obrazovku Start.   |
| horní strana               | Přidržte kurzor myši na místě, až se změní na<br>ruku. Uchopte aplikaci a poté ji přetáhněte na<br>nové místo. |
| Pravý horní a dolní<br>roh | Přidržením kurzoru myši na místě spusťte Charm bar (Pruh symbolů).                                             |

( )

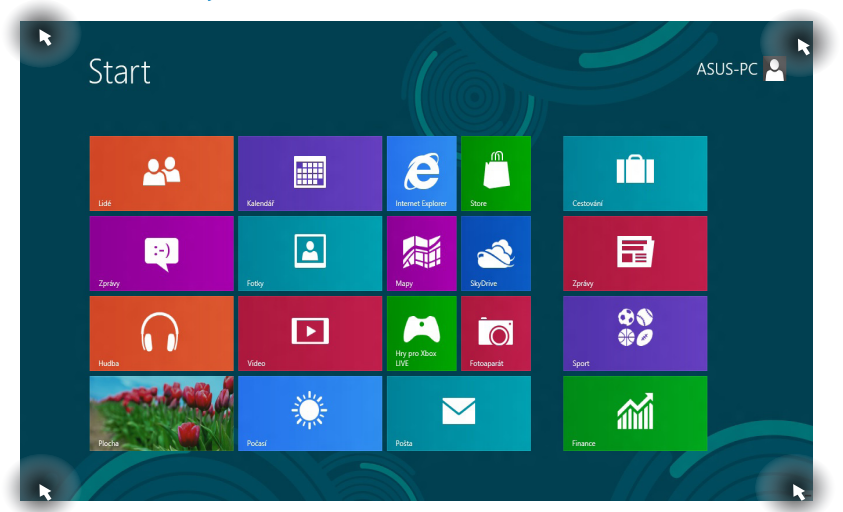

## Aktivní odkazy na obrazovce Start

| Aktivní bod                | Řešení                                                                                                  |
|----------------------------|----------------------------------------------------------------------------------------------------|
| levý horní roh             | (1) Podržte kurzor myši nad náhledem<br>aplikace a poté se klepnutím na něj vraťte do<br>této aplikace. |
|                            | (2) Pokud jste spustili více aplikací, rolováním<br>dolů zobrazte všechny.                              |
| levý dolní roh             | Podržte kurzor myši nad náhledem aplikace<br>a poté se klepnutím na něj vraťte do této<br>aplikace.     |
| Pravý horní a dolní<br>roh | Přidržením kurzoru myši na místě spusťte<br><b>Charm bar (Pruh symbolů).</b>                            |

## Práce s aplikacemi Metro

Pomocí touchpadu nebo klávesnice notebooku spouštějte a přizpůsobujte své aplikace.

## Spuštění aplikace

Umístěte kurzor myši na aplikaci a pak klepnutím levým tlačítkem nebo dotykem aplikaci spusťte.

Dvakrát stiskněte *tab* a poté tlačítky šipek procházejte aplikace. Stiskem *enter* spusťte vybranou aplikaci.

## Zavření aplikace

- Umístěte kurzor myši na horní okraj spuštěné aplikace a počkejte, až se změní v ruku.
  - Přetáhněte a pusťte aplikaci na dolní okraj obrazovky a tím ji zavřete.
- Na obrazovce spuštěné aplikace stiskněte *alt* + f4.

## Přizpůsobení aplikací na obrazovce Start

Aplikace přesunete, změníte jejich velikost nebo odstraníte z obrazovky Start takto:

L

Přesun aplikace: poklepejte na aplikaci a přetáhněte ji na nové místo.

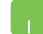

Změna velikosti: klepnutím pravým tlačítkem na aplikaci

aktivujte její nastavení, poté klepněte na ikonu 🚾

 $(\textcircled)$ 

Odstranění z obrazovky Start: klepnutím pravým tlačítkem na aplikaci aktivujte její nastavení, poté klepněte na ikonu

## Vyvolání Všech aplikací

Kromě aplikací, které již máte na obrazovce Start, můžete z obrazovky Všechny aplikace otvírat i další aplikace, například exkluzivní aplikace ASUS přiložené k notebooku.

| Î        | Cestování         |          | Мару           | Zprávy |   |                                |   | Poznámkový blok                     |   | Záznam zvuku                         |
|----------|-------------------|----------|----------------|--------|---|--------------------------------|---|-------------------------------------|---|--------------------------------------|
| <i>*</i> | Finance           |          | Plocha         | Zprávy |   | Power4Gear Hybrid              | 5 | Připojení ke<br>vzdálené ploše      |   |                                      |
| <b>1</b> | Fotky             | ٢        | Počasí         |        | ē | USB Charger Plus               |   | Prohlížeč souborů<br>ve formátu XPS | - | Klávesnice na<br>obrazovce           |
| Ō        | Fotoaparát        |          | Pošta          |        |   |                                | • | Rychlé poznámky                     | 4 |                                      |
| 4        | Hry pro Xbox LIVE | 2        | SkyDrive       |        |   | Kalkulačka                     | R | Výstřižky                           | 2 | Předčítání                           |
| n        | Hudba             | 48<br>00 |                |        | ø | Małování                       | Ŗ | Windows Denik                       | Ų | Rozpoznávání ř<br>systému Windo      |
| e        | Internet Explorer |          | Store          |        | ø | Mapa znaků                     | D | Windows Media<br>Player             |   |                                      |
|          | Kalendář          | D        | Video          |        | 4 | Nástroj Fax a<br>skener        | A | WordPad                             | ? | Nápověda a<br>podpora                |
| 22       |                   | U        | Windows Čtečka |        | 1 | Panel pro<br>matematický zápis |   | Záznam postupu                      | ٩ | Nástroj Migrace<br>profilu uživatele |

Horizontal scroll bar

#### Otevření obrazovky All Apps

Klepněte pravým tlačítkem na obrazovku Start a poté klepněte na ikonu **All Apps (Všechny aplikace)**.

Na obrazovce Start stiskněte *klávesu Windows* + *Z*. Automaticky je vybrána ikona **All Apps (Všechny aplikace)**, takže stačí stisknout *enter*.

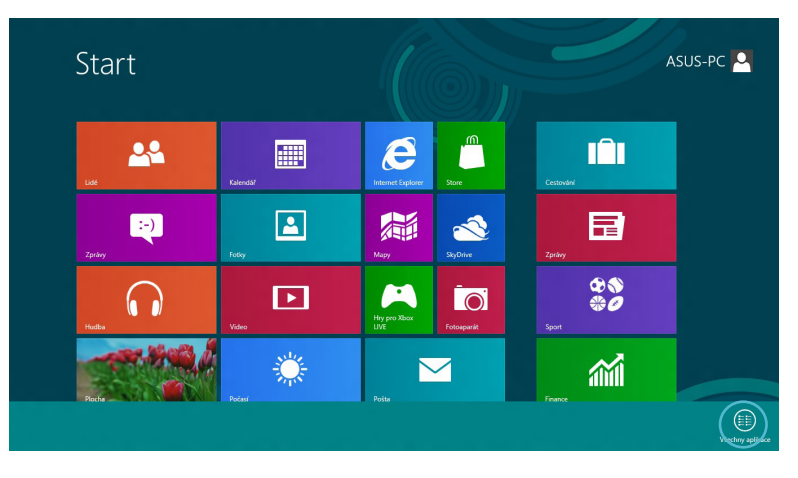

( )

#### Přidání dalších aplikací na obrazovku Start

- Umístěte kurzor myši na aplikaci, kterou chcete přidat na obrazovku Start.
  - 2. Klepnutím pravým tlačítkem na aplikaci aktivujte její nastavení.

| Aplikace                                                         |                                                                             |                                |                                     |                                   |
|------------------------------------------------------------------|-----------------------------------------------------------------------------|--------------------------------|-------------------------------------|-----------------------------------|
| Cestování                                                        | Mapy Zprávy                                                                 |                                | Poznámkový blok                     | Záznam zvuku                      |
| Finance                                                          | Plocha Zprávy                                                               | Power4Gear Hybrid              | Připojení ke<br>vzdálené ploše      |                                   |
| Fotky                                                            | Počasi                                                                      | USB Charger Plus 🗸             | Prohlížeč souborů<br>ve formátu XPS | Klávesnice na<br>obrazovce        |
| Fotoaparát                                                       | Pošta                                                                       |                                | Rychlé poznámky                     | San Lupa                          |
| Hry pro Xbox LIVE                                                | SkyDrive                                                                    | Kalkulačka                     | Výstřižky                           | Předčítání                        |
| G Hudba                                                          | Sport Sport                                                                 | 🧭 Malování                     | Windows Denik                       | Rozpoznávání<br>systému Wind      |
| Internet Explorer                                                | Store                                                                       | Mapa znaků                     | Vindows Media<br>Player             |                                   |
| Kalendář                                                         | Video                                                                       | Nástroj Fax a skener           | WordPad                             | Nápověda a<br>podpora             |
| Lidé                                                             | Uindows Čtečka                                                              | Panel pro<br>matematický zápis | Záznam postupu                      | Nástroj Migrad<br>profilu uživate |
| Přípnout k Přípnout na Odinstalovat<br>nabidce Start Navní panel | Cite/Mit novet Spuests jako Otev/Mit unistătiri<br>okno správce Sousta jako |                                |                                     | Všechny aplikace                  |

3. klepněte na ikonu

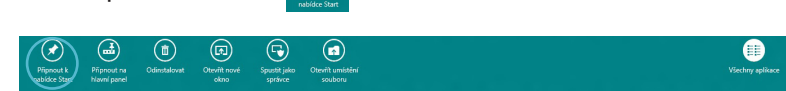

۲

 $( \mathbf{\Phi} )$ 

## Pruh symbolů

Pruh symbolů je pruh nástrojů, který může být zobrazen na pravé straně obrazovky. Obsahuje několik nástrojů umožňujících sdílení aplikací a poskytujících rychlý přístup k přizpůsobení nastavení notebooku.

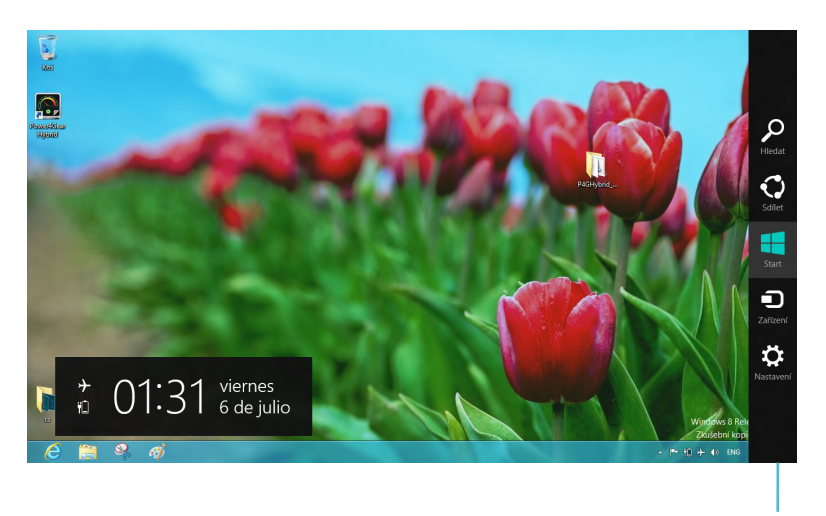

Pruh symbolů

#### Spuštění pruhu symbolů

**POZNÁMKA:** Pruh symbolů při prvním vyvolání obsahuje sadu bílých ikon. Výše uvedený obrázek zachycuje již aktivovaný pruh symbolů.

Pomocí touchpadu nebo klávesnice notebooku spusťte pruh symbolů.

(�)

Přidržte kurzor myši v pravém nebo levém horním rohu obrazovky.

Stiskněte klávesu Windows + C.

## Obsah pruhu symbolů

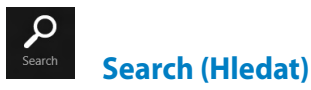

Tento nástroj umožňuje hledání souborů, aplikací nebo programů na notebooku.

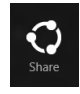

## Share (Sdílet)

Tento nástroj umožňuje sdílení aplikací prostřednictvím sociálních sítí nebo e-mailu.

|    | _   |  |
|----|-----|--|
|    |     |  |
|    |     |  |
| St | art |  |

#### Start

Tento nástroj vás vrátí na obrazovku Start. Z obrazovky Start se tímto nástrojem také můžete vrátit na nedávno otevřenou aplikaci.

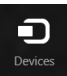

#### Devices (Zařízení)

Tento nástroj umožňuje přístup k souborům a sdílení souborů pomocí zařízení připojených k notebooku, jako je vnější displej nebo tiskárna.

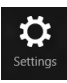

#### Settings (Nastavení)

Tento nástroj umožňuje přístup k nastavení vašeho notebooku.

## **Funkce Snap**

Funkce Snap umožňuje současný běh dvou aplikací na notebooku. Po aktivaci se zobrazí pruh Snap rozdělující displej na dva.

**DŮLEŽITÉ!** Funkce Snap je k dispozici pouze od rozlišení 1366 x 768 výše.

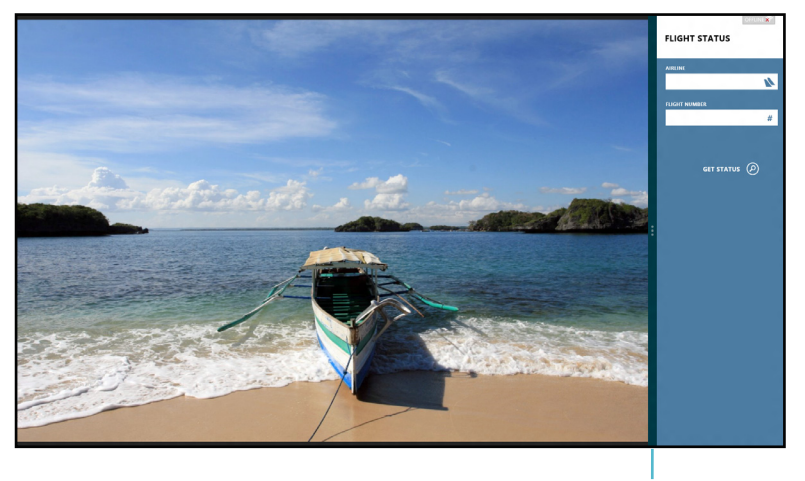

#### Pruh Snap

#### **Aktivace funkce Snap**

Pomocí touchpadu nebo klávesnice notebooku spusťte na obrazovce Snap.

- 1. Klepnutím na aplikaci ji spusťte.
  - 2. Přidržte kurzor myši na horním okraji obrazovky.
  - Jakmile se kurzor změní v ruku, táhněte a pusťte aplikaci nalevo nebo napravo.

## -----

Spusťte aplikaci a poté stiskem *tlačítka Windows* + . aktivujte pruh Snap. První aplikace se automaticky umístí do menší plochy.

## Připojení Wi-Fi

Pomocí připojení Wi-Fi lze na notebooku pracovat s e-maily, prohlížet Internet a sdílet aplikace prostřednictvím sociálních sítí.

> DŮLEŽITÉ! Tuto funkci lze aktivovat pouze při deaktivovaném Airplane mode (Režimu letadlo).

## Deaktivace Režimu letadlo

Tento režim deaktivujte pomocí touchpadu nebo klávesnice notebooku.

- 1. Aktivujte Charm bar(Pruh symbolů).
  - Klepněte na Settings (Nastavení) a poté na ikonu Arpine
  - 3. Posunem pruhu nastavení vlevo tento režim vypnete.

Stiskněte *fn* + V.

## Aktivace Wi-Fi

2.

Wi-Fi na notebooku aktivujte následujícími kroky:

- 1. Aktivujte Charm bar(Pruh symbolů).
  - 2. Klepněte na Settings (Nastavení) a poté na ikonu

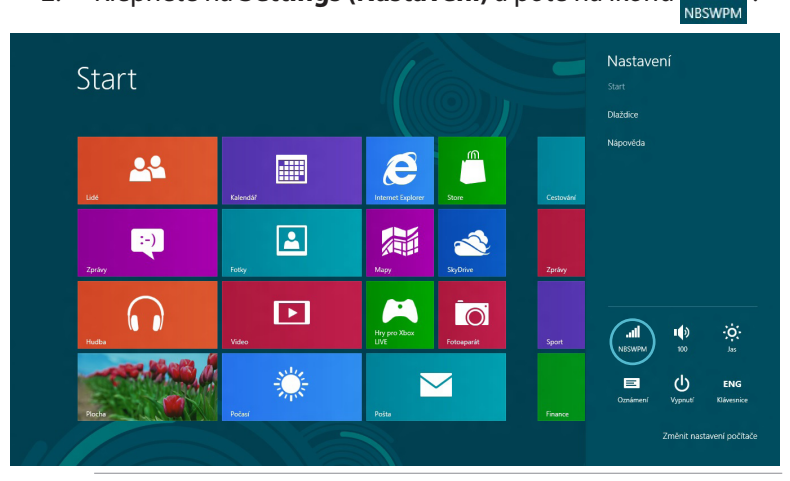

POZNÁMKA: Pokud je aktivován Airplane mode (Režimu letadlo), zobrazí se místo ikony Dostupný pouze

( )

3. Ze seznamu dostupných připojení Wi-Fi vyberte jeden přístupový bod.

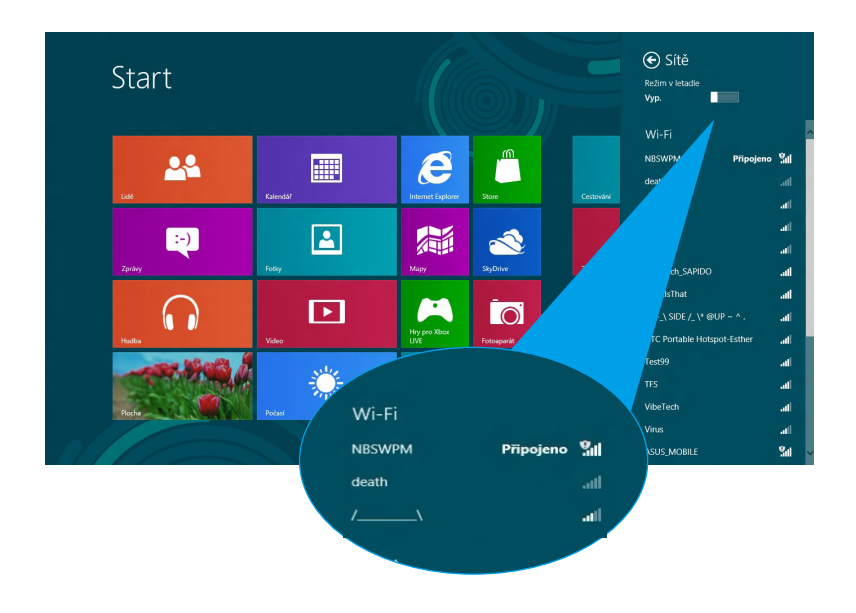

4. Vybraný přístupový bod se aktivuje následujícím postupem. Klepnutím na **Connect (Připojit)** vytvořte síťové připojení.

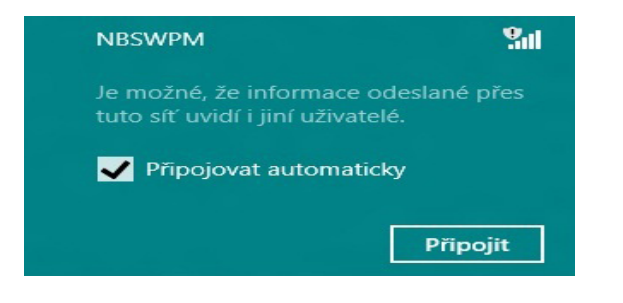

**POZNÁMKA:** K aktivaci připojení Wi-Fi může být nutno zadat heslo zabezpečení.

۲

(�)

## Funkční klávesy

Funkční klávesy notebooku mohou aktivovat příkazy a umožňovat přístup k dalším aplikacím ASUS na obrazovce Start nebo na ploše.

۲

| <br>fn + f1 | přepne notebook do <b>Sleep mode (režimu<br/>spánku)</b>                                                         |
|-------------|----------------------------------------------------------------------------------------------------|
| fn + f2     | aktivuje a deaktivuje <b>Airplane mode</b><br>( <b>Režimu letadlo</b> )                                          |
|             | <b>POZNÁMKA:</b> Aktivace<br><b>Airplane mode (Režimu</b><br><b>letadlo)</b> deaktivuje bezdrátové<br>připojení. |
| fn + f3     | (u vybraných modelů) snižuje jas<br>klávesnice notebooku u modelů vybavených<br>podsvícením klávesnice           |
| fn + f4     | (u vybraných modelů) zvyšuje jas<br>klávesnice notebooku u modelů vybavených<br>podsvícením klávesnice           |
| fn + f5     | snižuje jas displeje                                                                                             |
| fn + f6     | zvyšuje jas displeje                                                                                             |
| fn + f7     | vypne displej                                                                                                    |
| fn + f8     | aktivuje nastavení druhé obrazovky                                                                               |
|             | <b>POZNÁMKA:</b> Ujistěte se, že je<br>k vašemu notebooku připojena<br>druhá obrazovka.                          |
| fn + f9     | spustí aplikaci pro aktivaci a deaktivaci<br>touchpadu                                                           |
| fn + f10    | zapne a vypne reproduktor                                                                                        |
| fn + f11    | sníží hlasitost reproduktoru                                                                                     |
| fn + f12    | zvýší hlasitost reproduktoru                                                                                     |

۲

( )

 $( \bullet )$ 

## Funkční klávesy aplikace plocha

Notebook je také vybaven zvláštními funkčními klávesami, určenými pouze k použití s aplikací plocha.

**DŮLEŽITÉ!** Před použitím níže uvedených kláves spusťte aplikaci plocha.

| fn + C        | aktivuje/deaktivuje aplikaci ASUS<br>Splendid Video Enhancement<br>Technology umožňující přepnutí<br>režimů vylepšení barev: Gamma<br>Correction (Gama korekce), Vivid Mode<br>(Živý režim), Theater Mode (Režim<br>kino), Soft Mode (Měkký režim), My<br>Profile (Můj profil) a Normal (Normální). |
|---------------|----------------------------------------------------------------------------------------------------|
| fn + V        | <b>spustí aplikaci ASUS Life Frame</b> (detaily<br>na straně 22)                                                                                                    |
| fn + spacebar | <b>spustí aplikaci ASUS Power4Gear<br/>Hybrid</b> (detaily na straně 24)                                                                                                    |

۲

 $( \bullet )$ 

( )

## Vybrané aplikace ASUS

## **Life Frame**

Aplikace Life Frame vylepšuje funkce webkamery. Tato aplikace umožňuje pořizování momentek, úpravu fotografií, záznam videa, audia, použití webkamery k zabezpečení a hraní her.

**POZNÁMKA:** některé notebooky mohou před použitím aplikace Life Frame vyžadovat aktivaci kamery.

## Spuštění aplikace Life Frame

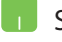

Spusťte aplikaci plocha a poté

-----

stiskněte *fn* + *V*.

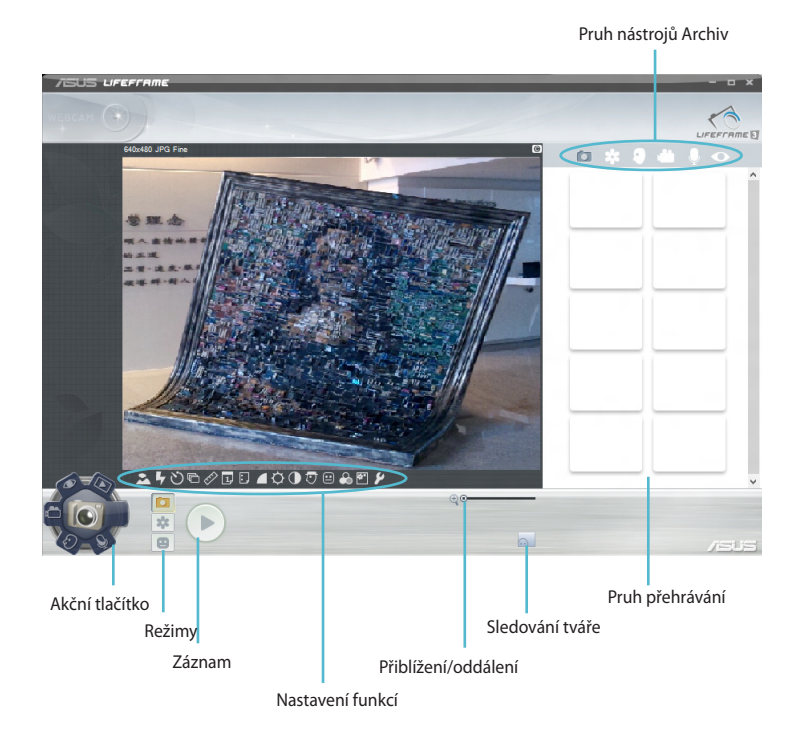

#### **Funkce Life Frame**

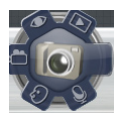

Camera (Fotoaparát)

Tato funkce umožňuje fotografování webkamerou.

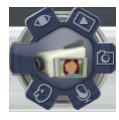

#### **Camcorder (Kamera)**

Tato funkce umožňuje natáčení webkamerou.

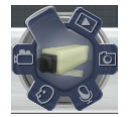

#### Monitor

Tato funkce umožňuje použít webkameru k zabezpečení, automaticky detekuje pohyb v obrazu a pořídí fotografii.

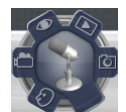

#### Voice Recorder (Hlasový záznamník)

Tato funkce umožňuje záznam audia na notebooku.

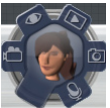

Tato funkce umožňuje hraní her pomocí webkamery.

## **Power4Gear Hybrid**

Power4Gear optimalizuje výkonnost notebooku pomocí režimu úspory energie.

**POZNÁMKA:**Odpojením notebooku od napájecího adaptéru se automaticky přepne režim Power4Gear Hybrid na režim Battery Saving (Úspora energie).

#### Spuštění Power4Gear Hybrid

Spusťte aplikaci plocha a poté

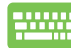

stiskněte *fn* + *mezerník*.

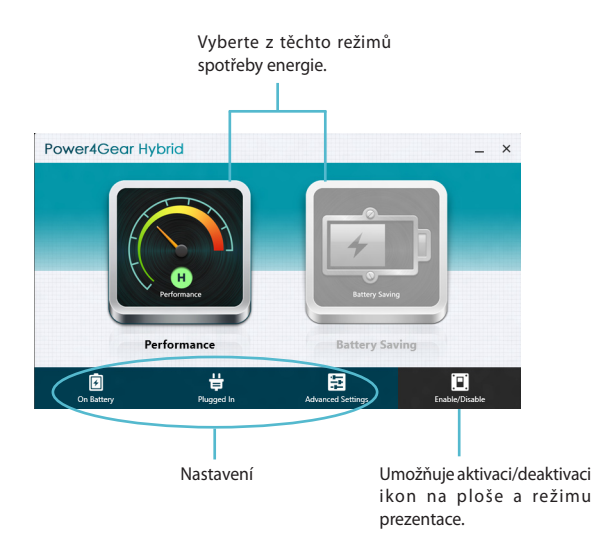

( )

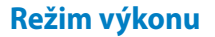

Tento režim využijte při provádění činností vyžadujících vysoký výkon notebooku, jako je hraní her nebo předvádění obchodních prezentací.

Přizpůsobení provedete klepnutím na ikonu **Performance** (**Výkon**) v okně Power4Gear Hybrid a poté klepnutím na **Settings (Nastavení).** 

#### Režim úspory energie

Tento režim prodlužuje výdrž notebooku na jedno nabití baterie i životnost baterie při zapojení napájecího adaptéru do elektrické sítě.

( )

Přizpůsobení provedete klepnutím na ikonu **Battery Saving** (**Šetření baterie)** v okně Power4Gear Hybrid a poté klepnutím na **Settings (Nastavení).** 

## **USB Charger+**

USB Charger+ umožňuje rychlé nabíjení mobilních zařízení přes nabíjecí USB port notebooku ASUS.

Tuto funkci lze využít i když je notebook v režimu spánku, hibernace nebo vypnutí (u vybraných modelů).

**POZNÁMKA:** USB Charger+ je k dispozici na portu USB 3.0 s ikonou **4**.

VAROVÁNÍ: Pokud se připojené zařízení přehřeje, okamžitě je odpojte.

#### Použití nastavení USB Charger+

Nastavení funkce USB Charger+ umožňuje nastavit limit pro využívání funkce USB Charger+ v době, kdy je notebook ASUS napájen z baterie. Umožňuje nabíjení zařízení i když je notebook v režimu spánku, hibernace nebo je vypnutý.

- Klepněte pravým tlačítkem na ikonu USB Charger+ dole na ploše, poté klepněte na Nastavení.
  - 2. Zaškrtněte Enable USB Charger+ in battery mode (Aktivovat USB Charger+ vrežimu baterie).

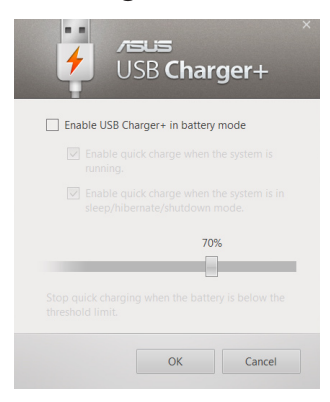

( )

 Vyberte jednu nebo obě možnosti nabíjení: Enable quick charge when the system is running (Povolit rychlé nabíjení při zapnutí systému) a Povolit rychlé nabíjení při systému v režimu spánku/hibernace/vypnutí).

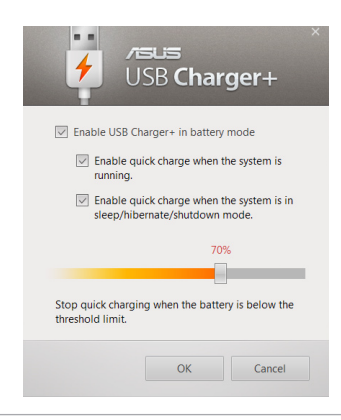

**POZNÁMKA:** U některých modelů funkce USB Charger+ automaticky vybere obě možnosti. Libovolnou z těchto možností můžete zrušit.

- 4. Přesunem posuvníku v procentech doleva nebo doprava nastavte limit pro nabíjení.
- 5. Klepnutím na OK uložte provedené změny. Jinak klepněte na Storno. .

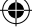

## Okamžité zapnutí

Funkce Instant On (Okamžité zapnutí) šetří energii v baterii, když je notebook v režimu hlubokého spánku (Deep S3).

**POZNÁMKA**: Deep S3 je technologie, která umožní vyšší úsporu energie z baterií, když je notebook ASUS v režimu spánku.

**DŮLEŽITÉ!** Doba pohotovosti závisí na zbývající kapacitě baterie notebooku, modelu a konfiguraci počítače a provozních podmínkách.

#### Režim výkonu

Režim výkonu je je ve výchozím nastavení notebooku zapnut. Umožňuje obnovení stavu při vypnutí počítače do dvou sekund i poté, co byl notebook v režimu hlubokého spánku.

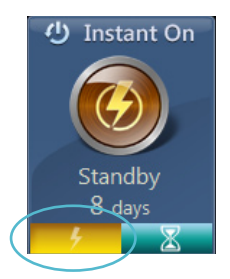

#### **Režim úspory**

Tento režim prodlužuje dobu v pohotovostním režimu až na třicet (30) dnů. Při aktivaci se notebook vrátí do stavu při posledním vypnutí během sedmi sekund a to ještě čtyři hodiny po přechodu do režimu hlubokého spánku.

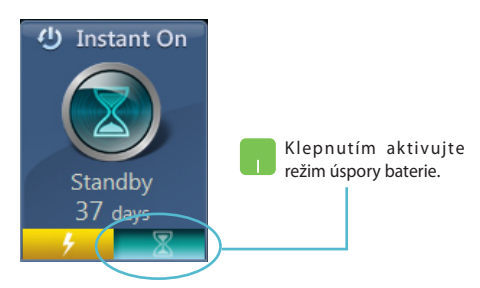

## Všechno smazat a přeinstalovat Windows

Obnovu továrního stavu notebooku lze provést volbou **Remove** everything and reinstall (Všechno smazat a přeinstalovat Windows). Tuto volbu povolíte následujícími kroky.

DŮLEŽITÉ! Před povolením této volby zazálohujte všechna svá data.

POZNÁMKA: Tento proces může chvíli trvat.

- 📕 1. Aktivujte **Pruh symbolů.** 
  - Klepněte na Settings (Nastavení) > Change PC Settings (Změnit nastavení PC) >General (Obecné).
  - Rolováním dolů zobrazte volbu Remove everything and reinstall Windows (Všechno smazat a přeinstalovat Windows). V této volbě vyberte Get Started (Spustit).

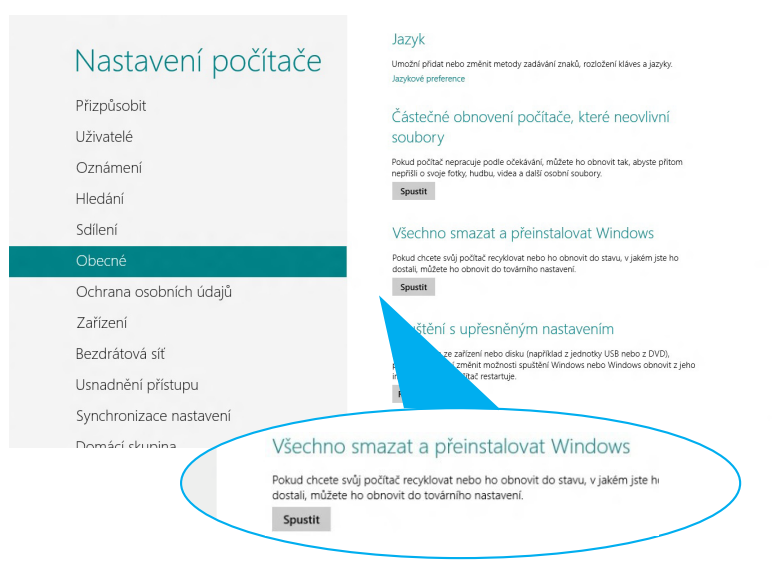

 Dokončete reinstalaci a nové nastavení podle pokynů na obrazovce.

## Vypnutí notebooku

Vypnutí notebooku lze provést z obrazovky Start nebo z aplikace plocha.

- 1. Aktivujte Charm bar (Pruh symbolů).
  - Klepněte na Settings (Nastavení) > Power (Napájení) > Shutdown (Vypnutí).

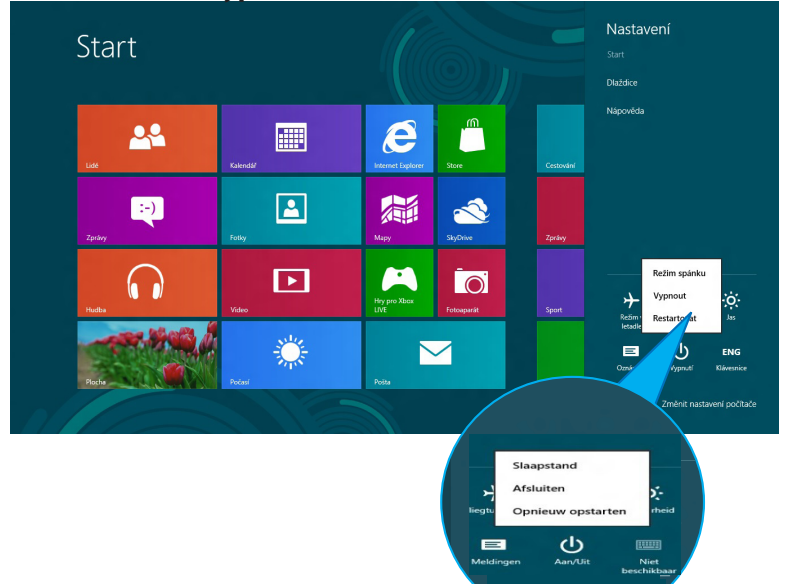

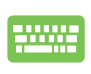

۲

Vypnutí z aplikace plocha provedete stiskem *alt* + *f4*, což zobrazí okno Vypnutí.

Vyberte z roletového seznamu volbu **Shut Down (Vypnout)** a klepněte na **OK.** 

|   | Windows 8                               |
|---|-----------------------------------------|
|   | <u>C</u> o chcete s počítačem udělat?   |
| 0 | Vypnout v                               |
|   | Zavře všechny aplikace a vypne počítač. |